# **PERSONALIZED SETTINGS WORKSHEET** INSIGHT

Original signed copy to be placed in glove box One copy kept in deal jacket

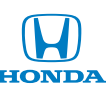

**2020 INSIGHT** 

|         | Smart<br>Entry | Walk Away<br>Auto Lock® | <i>Bluetooth</i> ®<br>HandsFreeLink® | Apple CarPlay® /<br>Android Auto™ | Audio Systems | SiriusXM®<br>Radio | Honda Sensing® Feature     |                  |
|---------|----------------|-------------------------|--------------------------------------|-----------------------------------|---------------|--------------------|----------------------------|------------------|
|         |                |                         |                                      |                                   |               |                    | Adaptive Cruise<br>Control | Lane Keep Assist |
| LX      |                |                         | •                                    |                                   | Color Audio   |                    | •                          | •                |
| EX      | •              | •                       | •                                    | •                                 | Display Audio | •                  | •                          | •                |
| Touring | •              | •                       | •                                    | •                                 | Display Audio | •                  | •                          | •                |

# Let's personalize your vehicle

Your vehicle has many customizable settings. Befer to your Owner's Guide or Owner's Manual to see them in more detail

| AUTO DOOR LOCK: When do the<br>(All models)                                                                                                    | doors automatically lock?                                                    | ADAPTIVE CRUISE CONTROL (ACC) FORWARD VEHICLE DETECT BEEP:<br>Select whether the ACC system beeps when it detects a vehicle or when                                                                                                    |  |  |  |  |  |
|----------------------------------------------------------------------------------------------------|------------------------------------------------------------------------------|----------------------------------------------------------------------------------------------------|--|--|--|--|--|
| With Vehicle Speed                                                                                                    | Doors and trunk lock when vehicle speed reaches approximately 10mph.         | a detected vehicle goes out of ACC range. (All models)<br>Video available at hondatechtutor.com                                                                                                    |  |  |  |  |  |
| Shifting From Park                                                                                                    | Doors and trunk lock when shifted out of Park (P).                           | ON OFF                                                                                                    |  |  |  |  |  |
| OFF                                                                                                    | Auto door lock function deactivated.                                         | the system beeps when the LKAS is suspended. (All models)<br>Video available at hondatechtutor.com                                                                                                    |  |  |  |  |  |
| AUTO DOOR UNLOCK: When do (All models)                                                                                                    | the doors automatically unlock?                                              | ON A beep confirms<br>each time the system<br>suspends (does not<br>detects lane markings.                                                                                                    |  |  |  |  |  |
| When Driver's Door Opens                                                                                                    | All doors and trunk unlock when driver's door is opened.                     | WARD COLLISION WARNING DISTANCE: Change the distance at<br>ch Collision Mitigation Braking System™ alerts. (All models)                                                                                                    |  |  |  |  |  |
| When Shifted to Park                                                                                                    | All doors and trunk unlock when shifted to Park (P).                         | Video available at hondatechtutor.com                                                                                                    |  |  |  |  |  |
| When Ignition Switched<br>Off                                                                                                    | All doors and trunk unlock when power mode is set to VEHICLE OFF.            | ROAD DEPARTURE MITIGATION (RDM) SETTING: Change the setting for<br>the RDM system (All models) Video available at hondatechtutor com                                                                                                    |  |  |  |  |  |
| OFF                                                                                                    | Auto door-unlock function deactivated.                                       | NARROW NORMAL WIDE WARNING ONLY                                                                                                    |  |  |  |  |  |
| KEY AND REMOTE UNLOCK MOI<br>first push of the remote? (All mod                                                                                | DE SETTINGS: Which doors unlock on<br>dels)                                  | AUDIO CONTROLS: Show customer how to use the steering wheel and in-dash audio controls.                                                                                                    |  |  |  |  |  |
| Driver's Door Only                                                                                                    | All Doors                                                                    | COMPATIBLE PHONE PAIRED: Show customer how to pair compatible phone.                                                                                                    |  |  |  |  |  |
| WALK AWAY AUTO LOCK®: Sele<br>locks when you walk away with<br>(EX, Touring)                                                                   | ct whether the vehicle automatically<br>the keyless access remote.           | APPLE CARPLAY <sup>®</sup> / ANDROID AUTO <sup>™</sup> (EX, Touring): Offer to plug customer's USB cable into the port and show how to activate.   To help prevent any potential issues, be sure to use an Apple MFi Certified Lightning Connecter for Apple Carplay <sup>®</sup> , and for Android Auto <sup>™</sup> , the USB cables should be certified by USB-IF to be compliant with USB 2.0 Standard. |  |  |  |  |  |
|                                                                                                    |                                                                              | <b>REMOTE TRANSMITTER:</b> Explain to customer they may experience interference due to proximity of mobile device to remote transmitter.                                                                                                    |  |  |  |  |  |
| RADIO PRESETS: Show the customer how to store a station. Note: SiriusXM <sup>®</sup> Radio will not function in Alaska, Puerto Rico or Hawaii. |                                                                              |                                                                                                    |  |  |  |  |  |
| 1. Use the TUNE, SEEK or SCAN to<br>2. Pick a preset number button (1                                                                          | function to tune to a desired station or chan<br>-6 or 7-12, as appropriate) | nel. FM                                                                                                    |  |  |  |  |  |
| 3. Press and hold the button until                                                                                                    | you hear a beep.                                                             | SXM                                                                                                    |  |  |  |  |  |
| AM                                                                                                    |                                                                              | SXM                                                                                                    |  |  |  |  |  |
| FOR MORE INFORMATION<br>Owner's Guide located in glove                                                                                         | box                                                                          | Honda Customer Service: 1-800-999-1009                                                                                                    |  |  |  |  |  |

Technology Support: 1-888-528-7876

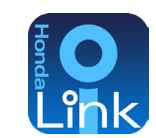

Initials:

HondaLink<sup>®</sup> (Touring) Honda app which provides access to your vehicle's information. For more information, visit hondalink.com

Customer's Name: \_\_\_\_

\_\_\_\_Initials: \_\_\_\_\_

Owner's Manual + Navigation Manual on website: owners.honda.com

Honda how-to videos available at: hondatechtutor.com and hondahowtovideos.com

For frequently asked questions, try our Virtual Chat: https://hondaweb.com/a2q/chat/?psw

VIN#: \_\_\_\_

Date:

Sales Consultant/Delivery Specialist: \_ Pg1 of 2 The information herein is believed to be accurate at time of printing. It is offered without warranty or assumption of responsibility by American Honda Motor Co., Inc.

# **Getting Started: Basic Features and Functions**

Display Audio Pairing (EX, Touring) - Press Phone, then Connect Phone

2020 INSIGHT

Wirelessly connects your compatible cell phone to the vehicle's audio system, allowing for hands-free phone call operation. Turn on your phone's Bluetooth® and make sure it's in discovery mode. The vehicle must be stopped during the entire pairing process.

Color Audio Pairing (LX) - Press Phone Button

**BLUETOOTH® HANDSFREELINK® PAIRING** 

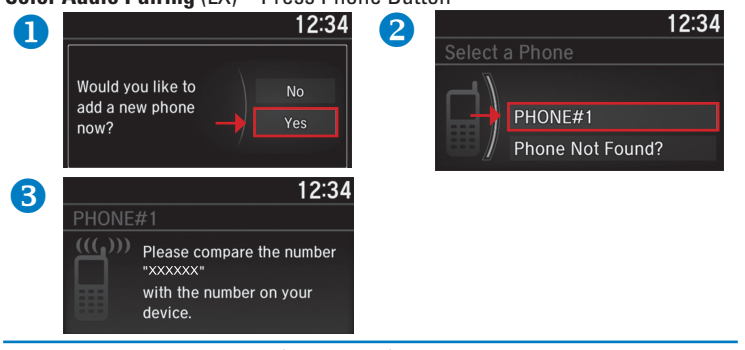

# WALK AWAY AUTO LOCK® (EX, Touring)

Automatically locks vehicle when you walk away while carrying the remote transmitter. Especially useful when your hands are full or if you accidentally forget to lock your vehicle.

The fuel-fill door auto-locks as well, so ensure the vehicle is unlocked before you begin refueling.

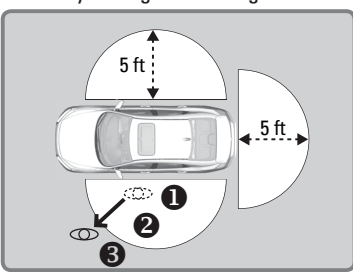

### Follow the steps in the diagram:

- 1. Exit vehicle, close all doors and trunk, then stay close and listen for a beep indicating the system is activated.
- 2. Walk at least 5 feet away.
- 3. Listen for a beep and look for the lights to flash which confirms the doors are locked.

Note: You may experience interference due to proximity of mobile device

## **TIRE PRESSURE MONITORING SYSTEM (TPMS) CALIBRATION**

If tire pressure drops significantly, the indicator light (!) comes on and a message appears. Stop your vehicle in a safe place. Check and adjust tire pressure to the level noted on the driver's doorjamb. Complete the steps below.

• For models with Color Audio (LX), use the left selector wheel and audio information screen to select Vehicle Settings; then push the left selector wheel. Select TPMS Calibration, then Calibrate.

• For models with **Display Audio** (EX, Touring), use the touchscreen and press HOME. Select Settings, then Vehicle. Select TPMS Calibration, then Calibrate.

The calibration process requires about 30 minutes of cumulative driving between 30-60 mph.

## **12-VOLT BATTERY - NEW LOCATION**

The 12-volt battery is located inside the vehicle under the center console.

• Replacement batteries **must** be purchased at a Honda dealer.

• If your vehicle needs to be jump started, there is a separate terminal under the hood to use solely for this purpose (not for charging). Your vehicle cannot be used to jump start another vehicle. See your Owner's Guide or Owner's Manual for more information on jump starting.

#### SYSTEM UPDATES

The Display Audio system (EX, Touring) can receive optional software updates through a wireless delivery system when connected to a WiFi network.

1. Select System Updates on the audio display HOME screen.

2. Select the via Wireless icon. If an update is available, a notification will appear. Select Download Now to prepare the update.

3. Select Install Now, and the update will begin.

Your vehicle is designed to automatically check for software updates when you visit your local Honda dealer or have established a connection to your home WiFi network.

For updating via USB, see the Owner's Manual at owners.honda.com.

Phone Navi FM 12:34 2 Phone Navi 12:34 遊》Options Bluetooth ON 3 ne is detected. Connect a phore to the to use this feature 12:34 12:34 . 4 3 >>> Connect New Device 🔽 🎵 Audio ΑΑΑ Sur Phone

### **AUDIO SYSTEM CONTROLS**

Your vehicle comes with one of two great-sounding audio systems. **Display Audio** 

**Color Audio** (LX)

- **SOURCE button:** Cycle through • available audio modes.
- **buttons:** Change presets, • tracks, albums, or folders.
- VOL + / VOL buttons: Adjust audio volume

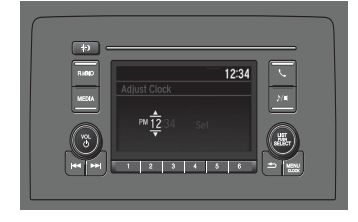

- I → Seek/Skip
- U Volume/Power Knob
- **\*** ) Day/Night Button

#### **ECO ASSIST® SYSTEM**

The vehicle icon on the display moves forward or backward while driving. Keep the icon near the center for better fuel economy while driving.

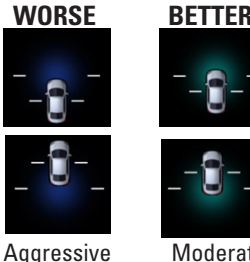

Moderate Deceleration/ Acceleration

Drive Cycle Score/Lifetime Points appear for a few seconds when you set the power mode to VEHICLE OFF. Depending on your driving style, the leaf icon(s) and the gauge increase or decrease to indicate that you have reached a different stage of fuel economy.

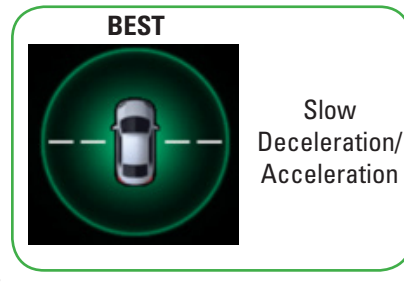

# **Drive Cycle Score**

Slow

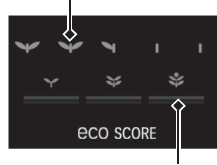

Lifetime Points

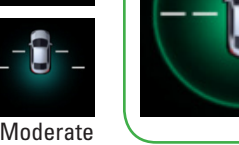

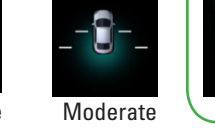

Deceleration/ Acceleration

Pg 2 of 2

12:34

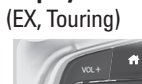

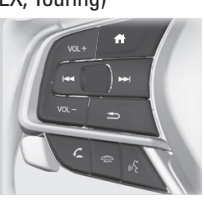

- **Interset buttons:** Change presets, tracks, albums, or folders.
- VOL + / VOL buttons: Adjust audio volume.
- Back button: Press to go back to the previous command or cancel a command.

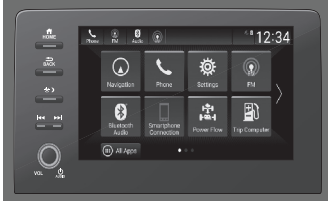

K / ► Seek/Skip

UVolume/Audio Power

\*) Day/Night Button